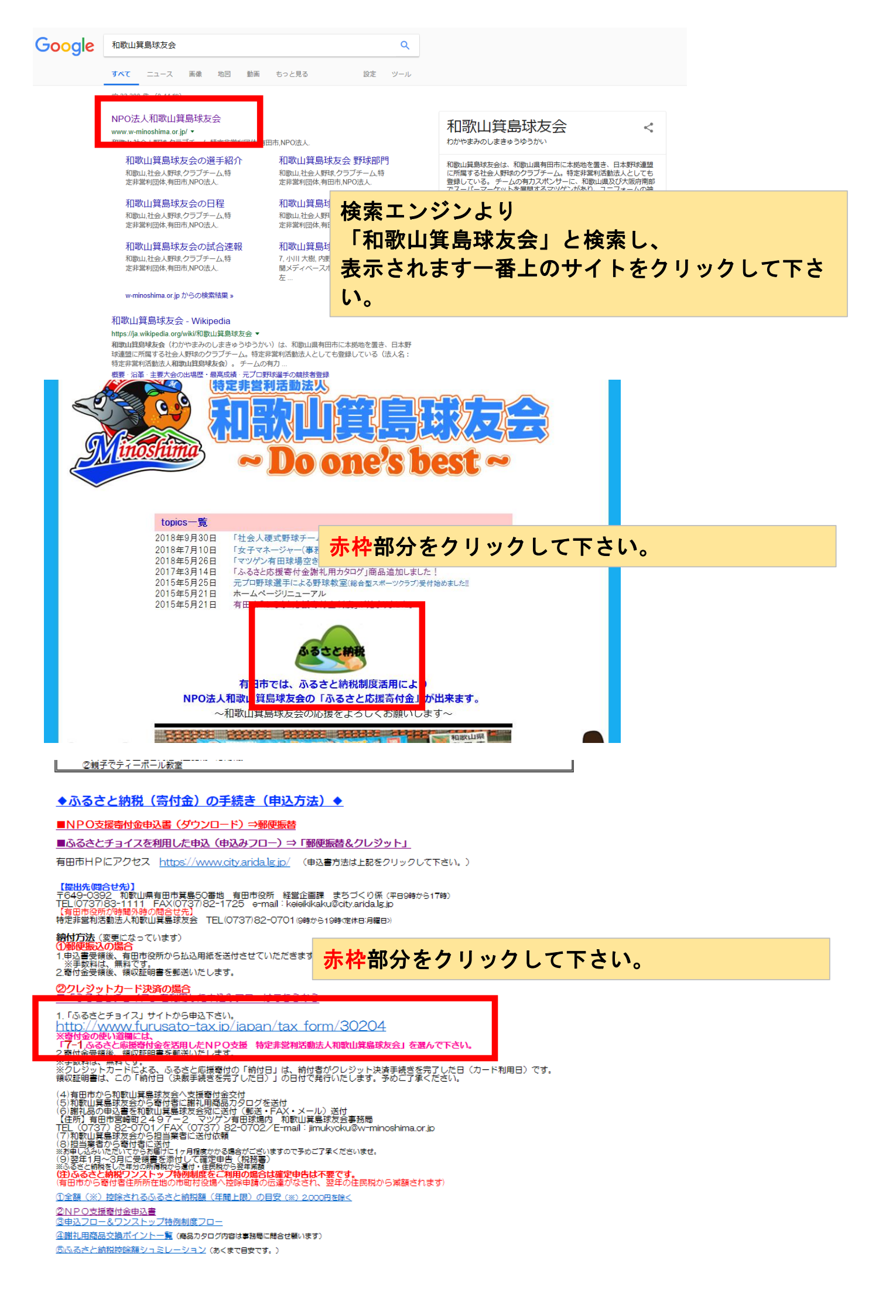

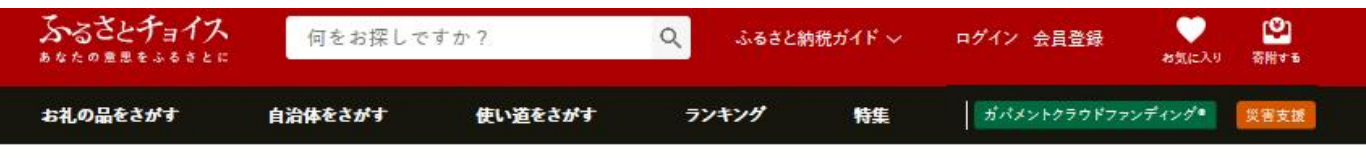

TOP > 自治体をさがす - 都道府県を選択 > 和歌山県の自治体 > 有田市のお礼の品情報

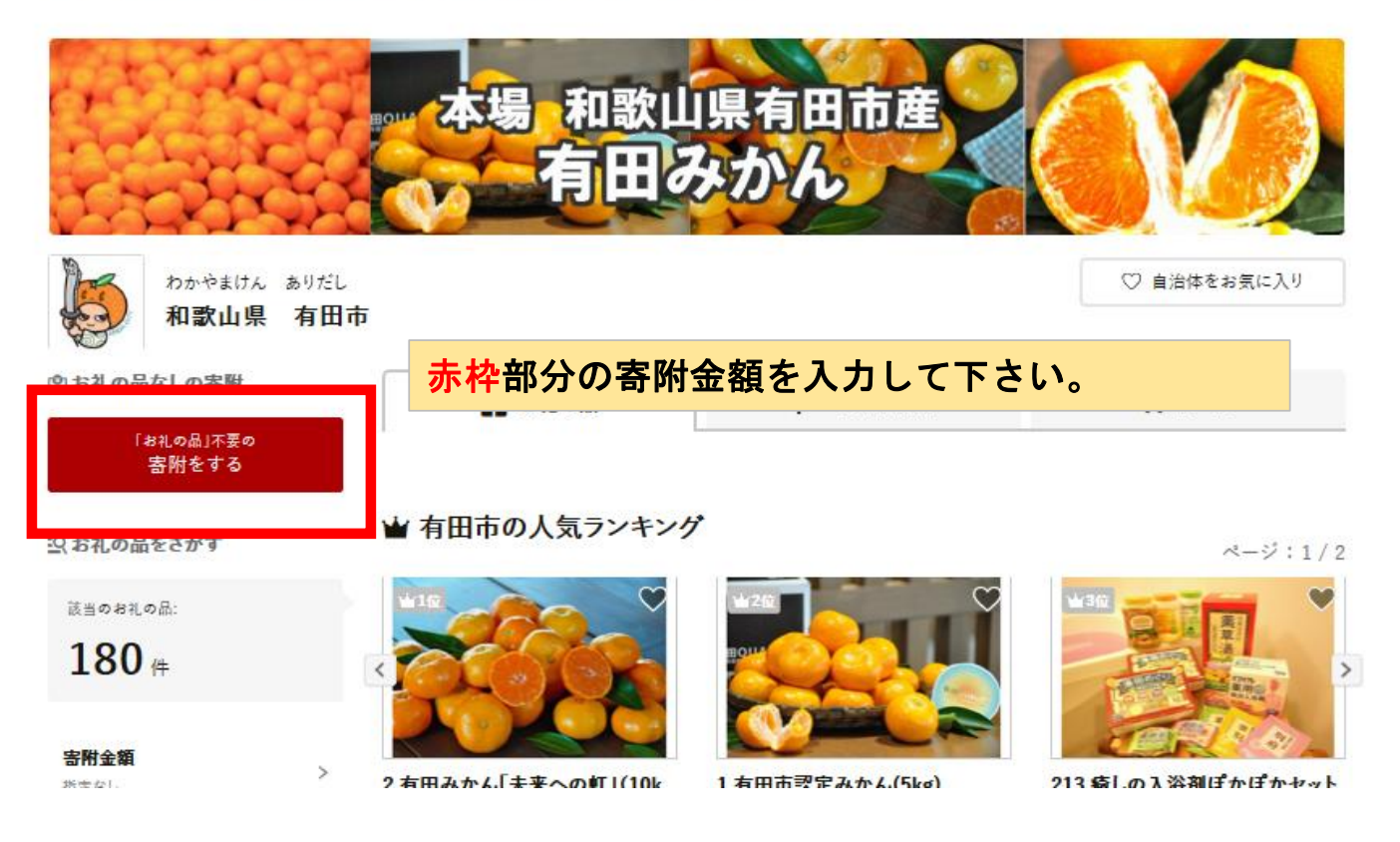

## ふるさとチョイス

## 和歌山県 有田市

## 赤枠部分の寄附金額を入力して下さい。

この自治体へ応援寄附をご希望の方は、以下のフォームに寄附金額を入力してください。寄附金額をご確認の上、 「寄附する」ボタンをクリックすると、寄附のお申し込みへお進みいただけます。

※こちらからの寄附ではお礼の品をお選びいただくことは出来ませんが、あなたの寄附金は全額自治体の課題解決に役立てられます。

| [お礼の品なし] 寄附金額を入力 🌆           |                                         |
|------------------------------|-----------------------------------------|
| 0                            |                                         |
| ※こちらの寄附ではお礼の品の申し込みはできません。お礼の | 品をご希望の方はページ左下にある"戻る"をクリックし、お礼の品<br>ださい。 |
|                              | LCdu'o                                  |
|                              |                                         |

**戻る** 😢 寄附する

© 2012-2018 TRUSTBANK, Inc. All Rights Reserved.

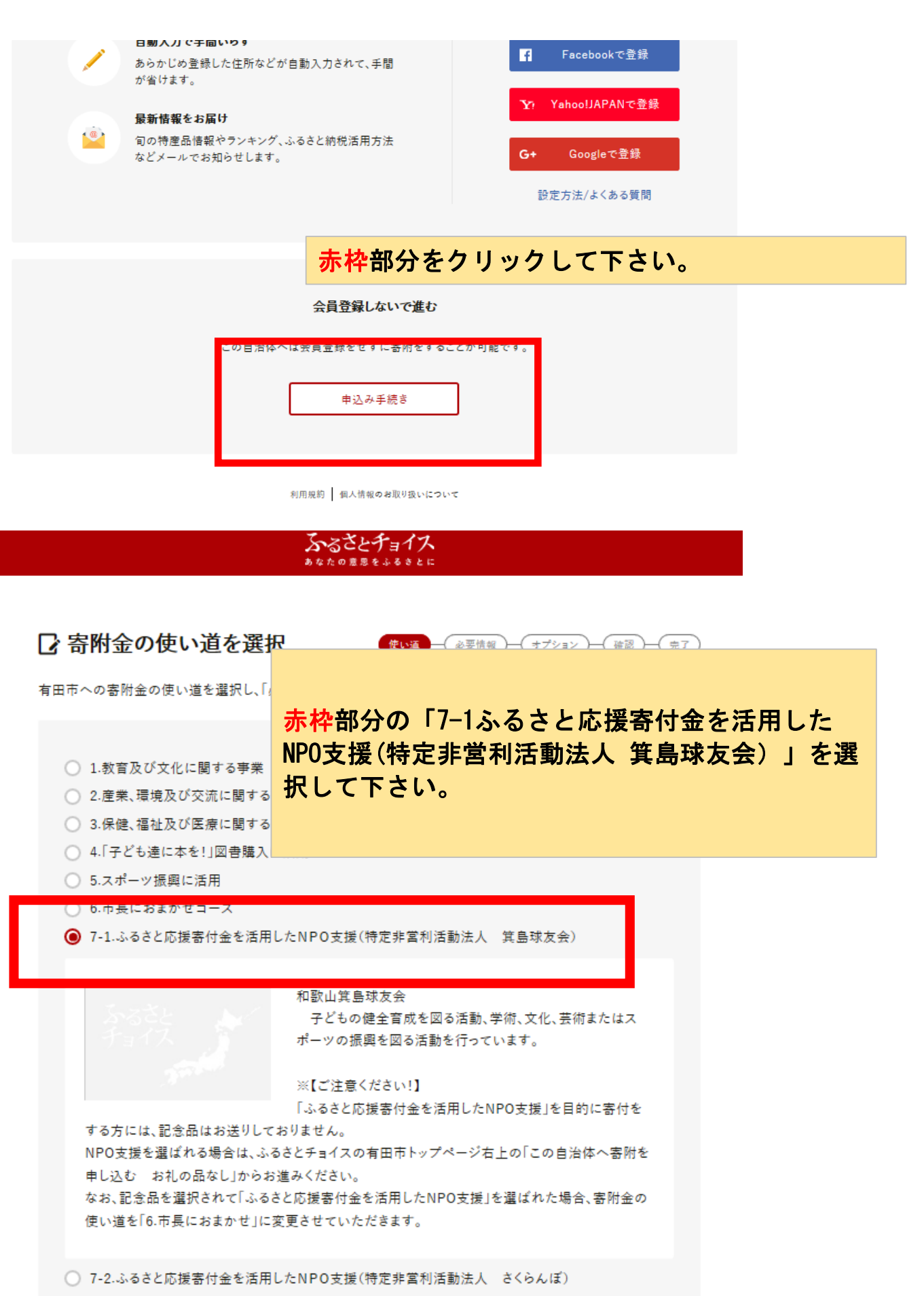

○ 7-3.ふるさと応援寄付金を活用したNPO支援(特定非営利活動法人 豊龍山戦没者基苑奉仕会)

必要情報の入力へ進む

| <form></form>                                                                                                    |                                                                                                    | あるさとチョイス あなたの意思をふるきとに                                                                                                    |                                                                                                    |              |          |
|----------------------------------------------------------------------------------------------------|----------------------------------------------------------------------------------------------------|----------------------------------------------------------------------------------------------------|----------------------------------------------------------------------------------------------------|--------------|----------|
| <pre>###.computed#usiname###edmonuncement/#computed#usiname####.computed#usiname####################################</pre>                                                                                                    | 🖸 必要情報の入力                                                                                                    | 使い適一                                                                                                    | <b>必要精報</b> ──(オブション)──(確認)──(売7                                                                                                    | )            |          |
|                                                                                                    | 有田市への寄附に必要な情報を入力/3<br>※お寄せいただいた個人情報は、有田<br>れ以外の目的で使用するものではあり                                                                                                    | 選択し、「オプション設定へ進む」ゥ<br>市が寄附金の受付及び入金に係<br>ません。                                                                                                    | ボタンを押してください。<br>る確認・連絡等に利用するものであり、そ                                                                                                    |              |          |
| <form>  States     States     States</form>                                                                                                    | <ul> <li>※氏名・住所の記入間違いが大変多くなってす。</li> <li>寄附者情報の入力</li> </ul>                                                                                                    | います。入力間違い                                                                                                    | 者情報をご入力                                                                                                    | 下さい。         |          |
|                                                                                                    | 寄附者名 🜌                                                                                                    |                                                                                                    |                                                                                                    |              |          |
| <section-header>  bet set   C between the set of the set of t</section-header> | 姓:<br>(例) 故郷<br>姓(かな):<br>(例) ふるさと                                                                                                    | 名:<br>(例)太郎<br>名(かな):<br>(例)たろう                                                                                                    |                                                                                                    |              |          |
| <form>  C PLOADTO-2002   Terms and matter of the back provide state state sta</form>                    | 住所 💵                                                                                                    | あるさとチョイス<br>あなたの産恩をふるのとに                                                                                                    |                                                                                                    |              |          |
| <ul> <li>ヘ ワンストップ特例制度とは、ふるさと納税をした後に確定申告をしなくても害刑金短除が受けられる便利な仕組</li></ul>                                                                                                    | 🕞 申込みオプションの設                                                                                                    | 定 (意い) (1)                                                                                                    | 医情報 - サブション - 後認 - 完了 )                                                                                                    |              |          |
|                                                                                                    | 中込みオプションの設<br>有田市への寄附について、申し込みオブ・<br>ボタンを押してください。<br>ワンストップ特例制度の利用                                                                                                    | に定 (愛い画)-(@3<br>ションの設定が可能です。必要な付                                                                                                    | <sup>■</sup> ・<br>・<br>・<br>・<br>・<br>・<br>・<br>・<br>・<br>・<br>・<br>・<br>・<br>・                                                                                                    | して下さい        | 0        |
| <ul> <li>(1)もともと確定申告をする必要のない給与所得者等であること</li> <li>平取2.000万円を超える所得者や、医療費控除等で確定申告が必要な場合は、確定申告で寄附金控除を申請して<br/>(ださい。</li> <li>(2)1年間の書附先が5自治体以内であること</li> <li>(3)申込みのたびに自治体へ申請者を够送していること</li> <li>(3)申し込みだ自治体には、その都度申請書を提出する必要があります。</li> <li>&gt; 詳しい申請方法や必要優好、条件等はこちらからご確認ください</li> <li>上記に該当しない場合は、確定申告で寄附金控除の申請を行ってください。</li> <li>「希望しない</li> <li>● 希望する</li> <li>「希望」</li> <li>「男比</li> </ul>                                                                                                    | 中込みオプションの設     有田市への寄附について、申し込みオプ・ ボタンを押してください。     ワンストップ特例制度の利用     ヘ ワンストップ特例制度とは?                                                                                                    | 定<br>変い 適<br>ションの 設定が可能です。 必要な し                                                                                                    | <sup>፪⋔戦</sup> ─ <mark>╅70а</mark> ⋗──∊≋──∊₅⊤<br>必要事項を選掛                                                                                                    | して下さい        | 0        |
| (2) 1年間の客税先が5自治体以内であること         1つの自治体に複数回客附をしても1カウントになります。ほかに4自治体への客附が可能です。         (3) 申し込みのたびに自治体へ申請音を考送していること         複数回申し込んだ自治体には、その部度申請音を提出する必要があります。         > 詳しい申請方法や必要書類・条件等はこちらからご確認ください         上記に該当しない場合は、確定申告で寄附金控除の申請を行ってください。         ● 希望しない         ● 希望する         「希望する」を選んだ方は、性別と生年月日を入力し、注意事項をご確認ください。         ビ別 ■         ● 男性                                                                                                    | 中込みオプションの設<br>有田市への寄附について、申し込みオプ・<br>ボタンを押してください。     ワンストップ特例制度とは?     「ワンストップ特例制度とは?     「ワンストップ特例制度」とは、ふるさと納<br>みです。<br>ワンストップ特例制度を利用するには、以                                                                                                    | 定 使い画 ( ) ( ) ( ) ( ) ( ) ( ) ( ) ( ) ( ) (                                                                                                    | E時報 サブクヨン (#図 気7)<br><b>必要事項を選拐</b><br>も審附金控除が受けられる便利な仕組<br>あります。                                                                                                    | して下さい        | o        |
| (3) 申し込みのたびに自治体へ申請書を録送していること         (家奴回申し込みだ自治体には、その都度申請書を提出する必要があります。         > 詳しい申請方法や必要書類・条件等はこちらからご確認ください         上記に該当しない場合は、確定申告で寄附金控除の申請を行ってください。         ① 希望しない         ③ 希望する         「希望する」を選んだ方は、性別と生年月日を入力し、注意事項をご確認ください。         性別 図:         ● 男性                                                                                                    | 日本の書附について、申し込みオプ・ションの設<br>有田市への書附について、申し込みオブ・<br>ボタンを押してください。<br>ワンストップ特例制度の利用<br>へ ワンストップ特例制度」とは、ふるさと納<br>みです。<br>ワンストップ特例制度を利用するには、以<br>(1)もともと確定申告をする必要のない<br>年収2.000万円を超える所得者や、医療員<br>ください。                                                                                                    | <ul> <li>         、使い道         ・の         ・の         ・の</li></ul>                                                                                                    | 歴期報 サブクヨン (#27) (#27) | して下さい        | <b>o</b> |
| <ul> <li>&gt; 詳しい申請方法や必要書類・条件等はこちらからご確認ください。</li> <li>上記に該当しない場合は、確定申告で寄附金控除の申請を行ってください。</li> <li>希望しない</li> <li>希望する</li> <li>希望する</li> <li>「希望する」を選んだ方は、性別と生年月日を入力し、注意事項をご確認ください。</li> <li>性別 pg</li> <li>・</li> <li>・</li></ul>                                                                                                    | 中込みオプションの設<br>有田市への審附について、申し込みオプ・<br>ボタンを押してください。     ワンストップ特例制度の利用<br>へ ワンストップ特例制度とは?     「ワンストップ特例制度とは?     「ワンストップ特例制度とは、ふるさと納<br>みです。<br>ワンストップ特例制度を利用するには、以     (1) もともと確定申告をする必要のない<br>年収2.000万円を超える所得者や、医療員<br>ください。     (2) 1年間の寄附先が5自治体以内であ<br>1つの自治体に複数回寄附をしても1カウ                                                                                                    | <ul> <li>(使い画) - (e3)</li> <li>ションの設定が可能です。必要な</li> <li>税をした後に確定申告をしなくてき</li> <li>(下の3つの条件を満たす必要があ<br/>給与所得者等であること</li> <li>関控除等で確定申告が必要な場合</li> <li>ること</li> <li>(ントになります。ほかに4自治体へ</li> </ul> | 歴術報 サブクヨン (#第) (第7)<br><b>必要事項を選打</b><br>も寄附金控除が受けられる便利な仕組<br>あります。<br>には、確定申告で寄附金控除を申請して<br>いの寄附が可能です。                                                                                                    | して下さい        | 0        |
| 上記に該当しない場合は、確定申告で寄附金控除の申請を行ってください。                                                                                                    | 日本の客附について、申し込みオプ・ションの設<br>有田市への客附について、申し込みオブ・<br>ボタンを押してください。<br>ワンストップ特例制度の利用<br>ヘワンストップ特例制度とは?<br>「ワンストップ特例制度とは?<br>「ワンストップ特例制度とは?<br>「ワンストップ特例制度とは?<br>「フンストップ特例制度を利用するには、以<br>(1)もともと確定申告をする必要のない、<br>年収2.000万円を超える所得者や、医療費<br>ください。<br>(2)1年間の客附先が5自治体以内であ。<br>1つの自治体に複数回客附をしても1カウ<br>(3)申し込みのたびに自治体へ申請者者<br>複数回申し込んだ自治体には、その都度                                                                                                    | <ul> <li>定 使い画 ( ) ( ) ( ) ( ) ( ) ( ) ( ) ( ) ( ) (</li></ul>                                                                                                    | 歴期報 サブクシ (#第) (第7)<br><b>必要事項を選打</b><br>も審附金控除が受けられる便利な仕組<br>あります。<br>いは、確定申告で審附金控除を申請して<br>への審附が可能です。                                                                                                    | して下さい        | <b>o</b> |
| <ul> <li>●希望する</li> <li>●希望する</li> <li>「希望する」を選んだ方は、性別と生年月日を入力し、注意事項をご確認ください。</li> <li>性別 ●■:</li> <li>●男性</li> </ul>                                                                                                    | 伊込みオプションの設<br>有田市への寄附について、申し込みオブ・<br>ボタンを押してください。     ワンストップ特例制度の利用<br>ヘワンストップ特例制度とは?     「ワンストップ特例制度」とは、ふるさと納<br>みです。<br>フンストップ特例制度を利用するには、以     (1)もともと確定申告をする必要のない<br>年収2,000万円を超える所得者や、医療員<br>ください。     (2)1年間の寄附先が5自治体以内であ・<br>1つの自治体に複数回寄附をしても1カウ     (3)申し込みのたびに自治体へ申請書者<br>複数回申し込んだ自治体には、その都度     > 詳しい申請方法や必要書類・条件等は                                                                                                    | 定 使い画 の の の の の の の の の の の の の の の の の の の                                                                                                    | (株式) (大力な) (株式) (大力な) (株式) (大力な) (株式) (株式) (株式) (株式) (株式) (株式) (株式) (株式                                                                                                    | して下さい        | 0        |
| 「希望する」を選んだ方は、性別と生年月日を入力し、注意事項をご確認ください。<br>性別 <mark>❷■</mark> :<br>○ 男性                                                                                                    | 伊込みオプションの設<br>有田市への寄附について、申し込みオブ・<br>ボタンを押してください。     ワンストップ特例制度の利用<br>ヘワンストップ特例制度とは?     「ワンストップ特例制度」とは、ふるさと納<br>みです。<br>フンストップ特例制度を利用するには、以     (1) もともと確定申告をする必要のない<br>年収2.000万円を超える所得者や、医療員<br>ください。     (2) 1年間の寄附先が5自治体以内であ<br>1つの自治体に複数回寄附をしても1カウ     (3) 申し込みたびに自治体へ申誘書者<br>複数回申し込んだ自治体には、その都度     > 詳しい申請方法や必要書類・条件等は<br>上記に該当しない場合は、確定申告で寄                                                                                                    | 定 使い画 の の の の の の の の の の の の の の の の の の の                                                                                                    | 本部では、確定申告で書附金控除を申請して   、                                                                                                    | して下さい        | <b>o</b> |
| 性別 <mark>⊘</mark> ■:<br>○ 男性                                                                                                    | <ul> <li>○ 申込みオプションの設<br/>有田市への寄附について、申し込みオブ・<br/>ボタンを押してください。</li> <li>ワンストップ特例制度の利用<br/>ヘ ワンストップ特例制度とは?</li> <li>「ワンストップ特例制度とは?</li> <li>「ワンストップ特例制度とは、ふるさと納<br/>みです。。</li> <li>ワンストップ特例制度を利用するには、以         <ul> <li>(1)もともと確定申告をする必要のない<br/>年収2,000万円を超える所得者や、医療費<br/>ください。</li> <li>(2)1年間の寄附先が5自治体以内であ<br/>1つの自治体に複数回寄附をしても1カウ         </li> <li>(3)申し込みだびに自治体へ申請書替<br/>複数回申し込んだ自治体には、その都度         </li> <li>詳しい申請方法や必要書類・条件等は<br/>上記に該当しない場合は、確定申告で寄         </li> <li>希望しない             </li> <li>● 希望する</li> </ul> </li> </ul> | 定 使い国 - の の の の の の の 年を満たす 必要が の の の の 年を満たす 必要が の の の 年を満たす 必要が の の の 年を満たす 必要が の の の 年を の た の の の の 年を の た の の の の の 年 を の の の の の の の の の の の の の                                          | E開報 47032 (第2) (第2) (第2) (第2) (第2) (第2) (第2) (第2                                                                                                    | <b>して下さい</b> | 0        |
|                                                                                                    | <ul> <li>○ 申込みオプションの設<br/>有田市への寄附について、申し込みオブ・<br/>ボタンを押してください。</li> <li>ワンストップ特例制度の利用<br/>ヘ ワンストップ特例制度とは?</li> <li>「ワンストップ特例制度とは?</li> <li>「ワンストップ特例制度とは?</li> <li>「ワンストップ特例制度とは、ふるさと納<br/>みです。<br/>フンストップ特例制度を利用するには、以 (1)もともと確定申告をする必要のない<br/>年収2.000万円を超える所得者や、医療野<br/>ください。</li> <li>(2)1年間の寄附先が5自治体以内であ<br/>1つの自治体に複数回寄附をしても1カウ</li> <li>(3)申し込みだ自治体には、その都度</li> <li>&gt; 詳しい申請方法や必要書類・条件等は<br/>上記に該当しない場合は、確定申告で寄</li> <li>● 希望する</li> <li>「希望する」を選んだ方は、性別と生年月」</li> </ul>                                                       |                                                                                                    | E時報 セブクヨン (第四) (第四) (第四) (第四) (第四) (第四) (第四) (第四) (第四) (第四) (第四) (第四) (第四) (第四) (第四) (第四) (第四) (第四) (第四) (第四) (第四) (第四) (第四) (第四) (第四) (第四) (第四)                                                                                                    | <b>して下さい</b> | 0        |

以上作業完了後、和歌山箕島球友会より、返礼品カタログが送付されます。

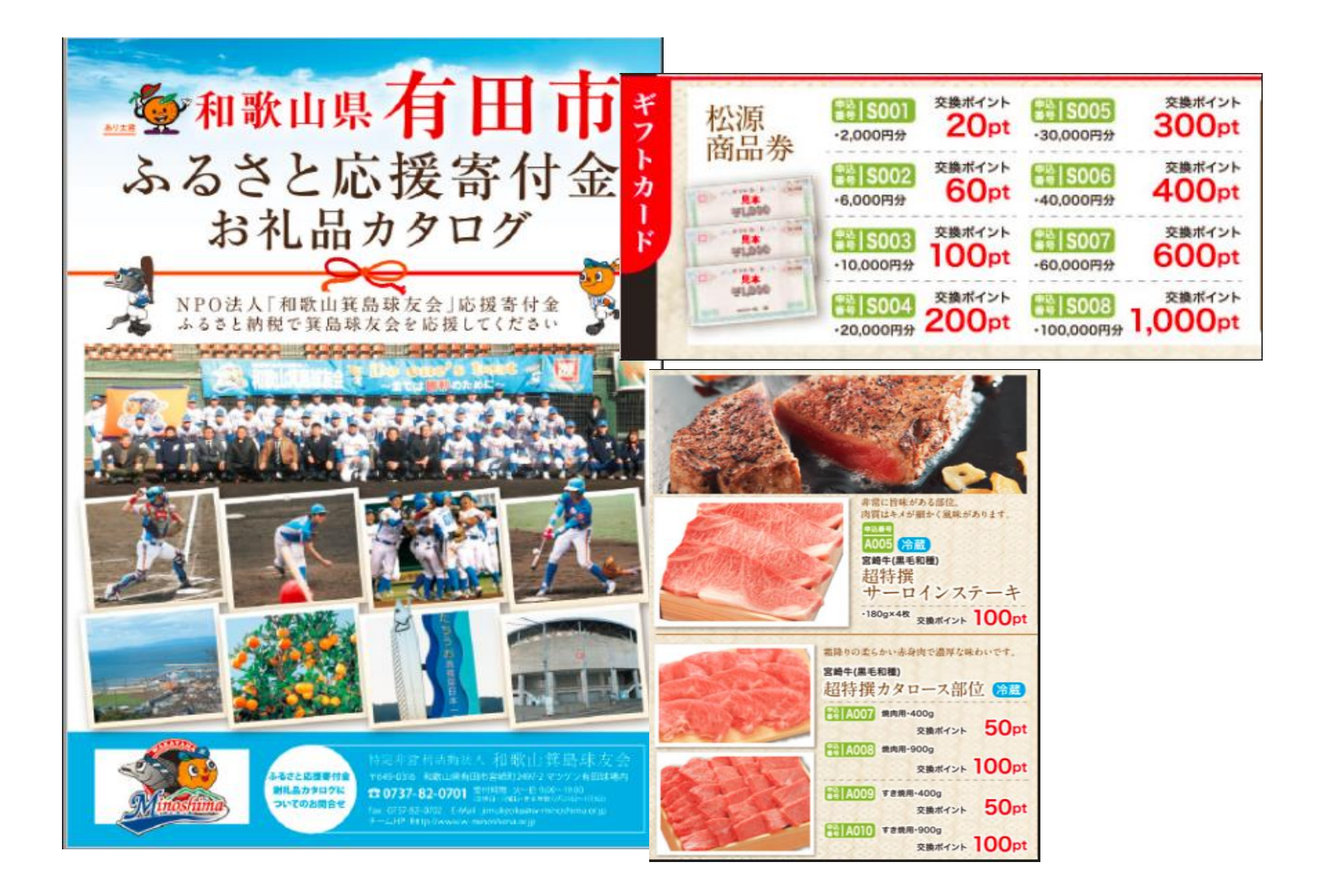